## RV110W의 라우팅 설정

## 목표

RV110W는 라우팅 작업을 통해 네트워크의 다른 경로를 따라 데이터 트래픽을 전송합니다.경 로는 디바이스를 동일하거나 다른 네트워크의 다른 디바이스 또는 인터넷에 연결할 수 있습니 다.이 문서에서는 RV110W에서 라우팅 설정을 구성하는 방법에 대해 설명합니다.

## 적용 가능한 디바이스

·RV110W

## 절차 단계

1단계. 웹 구성 유틸리티를 사용하여 네트워킹 > 라우팅을 선택합니다.

| Operating Mode           |                                     |  |  |  |  |  |
|--------------------------|-------------------------------------|--|--|--|--|--|
| Operating Mode:          | Gateway Router                      |  |  |  |  |  |
| Dynamic Routing          |                                     |  |  |  |  |  |
| RIP:                     | Enable                              |  |  |  |  |  |
| RIP Send Packet Version: | © RIPv1 <sup>®</sup> RIPv2          |  |  |  |  |  |
| RIP Recv Packet Version: | ○ RIPv1                             |  |  |  |  |  |
| Static Routing           |                                     |  |  |  |  |  |
| Route Entries            | 1 () 🔻 Delete This Entry            |  |  |  |  |  |
| Enter Route Name         |                                     |  |  |  |  |  |
| Destination LAN IP       | 0 . 0 . 0 . 0 (Hint: 192.168.2.100) |  |  |  |  |  |
| Subnet Mask              | 0 . 0 . 0 . 0 (Hint: 255.255.255.0) |  |  |  |  |  |
| Gateway                  | 0 . 0 . 0 . 0 (Hint: 192.168.1.100) |  |  |  |  |  |
| Interface                | LAN & Wireless                      |  |  |  |  |  |
| Inter-VLAN Routing       |                                     |  |  |  |  |  |
| Inter-VI AN Routing      | Enable                              |  |  |  |  |  |

2단계. Operating Mode(운영 모드) 오른쪽에서 **Gateway(게이트웨이**) 라디오 버튼을 클릭하 여 RV110W를 라우터로 사용하고 네트워크를 인터넷에 연결하도록 설정하거나 **Router** 라디 오 버튼을 클릭하여 RV110W가 라우터로만 작동하도록 설정합니다. 참고:Gateway(게이트웨이)를 선택하는 경우 6단계로 건너뜁니다.

3단계. RIP의 오른쪽에서 **Enable(활성화)** 확인란을 선택하여 네트워크 레이아웃에서 변경 사 항이 발생할 때 RIP(Routing Information Protocol)가 자동으로 네트워크를 조정하도록 허용합 니다.

4단계. RIP Send Packet Version(RIP 패킷 버전 보내기)의 오른쪽에서 RIPv1 라디오 버튼을 클릭하여 RIPv1 네트워크와만 호환되는 RIPv1 패킷을 전송하거나, RIPv1 및 RIPv2 네트워크 와 호환되는 RIPv2 패킷을 전송하려면 RIPv2 라디오 버튼을 클릭합니다.

5단계. RIP Recv Packet Version(RIP Recv 패킷 버전)의 오른쪽에서 **RIPv1** 라디오 버튼을 클 릭하여 RIPv1 패킷을 수신하거나 RIPv2 라디오 버튼을 클릭하여 RIPv2 및 RIPv2 패킷을 수 신합니다.

6단계. Route Entries(경로 항목) 드롭다운 메뉴에서 사용되지 않은 경로 번호를 선택하여 대 상 네트워크에 대한 직접 경로를 만듭니다.

| Operating Mode           |                                     |  |  |  |  |  |
|--------------------------|-------------------------------------|--|--|--|--|--|
| Operating Mode:          | Gateway Router                      |  |  |  |  |  |
| Dynamic Routing          |                                     |  |  |  |  |  |
| RIP:                     | Enable                              |  |  |  |  |  |
| RIP Send Packet Version: | © RIPv1 <sup>©</sup> RIPv2          |  |  |  |  |  |
| RIP Recv Packet Version: | ○ RIPv1                             |  |  |  |  |  |
| Static Routing           |                                     |  |  |  |  |  |
| Route Entries            | 1 ( ) 🔻 Delete This Entry           |  |  |  |  |  |
| Enter Route Name         | Route1                              |  |  |  |  |  |
| Destination LAN IP       | 0 . 0 . 0 . 0 (Hint: 192.168.2.100) |  |  |  |  |  |
| Subnet Mask              | 0 . 0 . 0 . 0 (Hint: 255.255.255.0) |  |  |  |  |  |
| Gateway                  | 0 . 0 . 0 . 0 (Hint: 192.168.1.100) |  |  |  |  |  |
| Interface                | LAN & Wireless  Internet (WAN)      |  |  |  |  |  |
| Inter-VLAN Routing       |                                     |  |  |  |  |  |
| Inter-VLAN Routing:      | Enable                              |  |  |  |  |  |

7단계. Enter Route Name(경로 이름 입력) 필드에 경로의 이름을 입력합니다.

| Operating Mode           |                                |       |     |       |                       |  |
|--------------------------|--------------------------------|-------|-----|-------|-----------------------|--|
| Operating Mode:          | Gateway      Router     Router |       |     |       |                       |  |
| Dynamic Routing          |                                |       |     |       |                       |  |
| RIP:                     | Enable                         |       |     |       |                       |  |
| RIP Send Packet Version: | © RIPv1 <sup>®</sup> RIPv2     |       |     |       |                       |  |
| RIP Recv Packet Version: | ○ RIPv1                        |       |     |       |                       |  |
| Static Routing           |                                |       |     |       |                       |  |
| Route Entries            | 1 ( ) 🔻 Delete This Entry      |       |     |       |                       |  |
| Enter Route Name         | Route1                         |       |     |       |                       |  |
| Destination LAN IP       | 192                            | . 168 | . 2 | . 100 | (Hint: 192.168.2.100) |  |
| Subnet Mask              | 0                              | . 0   | . 0 | . 0   | (Hint: 255.255.255.0) |  |
| Gateway                  | 0                              | . 0   | . 0 | . 0   | (Hint: 192.168.1.100) |  |
| Interface                | IAN & Wireless Internet (WAN)  |       |     |       |                       |  |
| Inter-VLAN Routing       |                                |       |     |       |                       |  |
| Inter-VLAN Routing:      | Enable                         |       |     |       |                       |  |

8단계. Destination LAN IP 필드에 직접 경로가 연결되는 IP 주소를 입력합니다.

| Routing                  |                                           |  |  |  |  |  |
|--------------------------|-------------------------------------------|--|--|--|--|--|
| Operating Mode           |                                           |  |  |  |  |  |
| Operating Mode:          | Sateway Router                            |  |  |  |  |  |
| Dynamic Routing          |                                           |  |  |  |  |  |
| RIP:                     | Enable                                    |  |  |  |  |  |
| RIP Send Packet Version: | © RIPv1 <sup>®</sup> RIPv2                |  |  |  |  |  |
| RIP Recv Packet Version: | © RIPv1 <sup>©</sup> RIPv2                |  |  |  |  |  |
| Static Routing           |                                           |  |  |  |  |  |
| Route Entries            | 1() - Delete This Entry                   |  |  |  |  |  |
| Enter Route Name         | Route1                                    |  |  |  |  |  |
| Destination LAN IP       | 192 . 168 . 2 . 100 (Hint: 192.168.2.100) |  |  |  |  |  |
| Subnet Mask              | 255 . 255 . 255 . 0 (Hint: 255.255.255.0) |  |  |  |  |  |
| Gateway                  | 0 . 0 . 0 . 0 (Hint: 192.168.1.100)       |  |  |  |  |  |
| Interface                | LAN & Wireless                            |  |  |  |  |  |
| Inter-VLAN Routing       |                                           |  |  |  |  |  |
| Inter-VLAN Routing:      | Enable                                    |  |  |  |  |  |
| Save Cancel              |                                           |  |  |  |  |  |

9단계. Subnet Mask(서브넷 마스크) 필드에 대상 LAN IP 주소의 서브넷 마스크를 입력합니다

.

| Operating Mode           |                                            |  |  |  |  |  |
|--------------------------|--------------------------------------------|--|--|--|--|--|
| Operating Mode:          | Gateway      Router     Router             |  |  |  |  |  |
| Dynamic Routing          |                                            |  |  |  |  |  |
| RIP:                     | Enable                                     |  |  |  |  |  |
| RIP Send Packet Version: | © RIPv1 <sup>®</sup> RIPv2                 |  |  |  |  |  |
| RIP Recv Packet Version: | © RIPv1 <sup>©</sup> RIPv2                 |  |  |  |  |  |
| Static Routing           |                                            |  |  |  |  |  |
| Route Entries            | 1 ( ) 🔹 Delete This Entry                  |  |  |  |  |  |
| Enter Route Name         | Route1                                     |  |  |  |  |  |
| Destination LAN IP       | 192 . 168 . 2 . 100 (Hint: 192.168.2.100)  |  |  |  |  |  |
| Subnet Mask              | 255 . 255 . 255 . 0 (Hint: 255.255.255.0)  |  |  |  |  |  |
| Gateway                  | (192 . 168 . 1 . 100 (Hint: 192.168.1.100) |  |  |  |  |  |
| Interface                |                                            |  |  |  |  |  |
| Inter-VLAN Routing       |                                            |  |  |  |  |  |
| Inter-VLAN Routing:      | Enable                                     |  |  |  |  |  |

10단계. Gateway(게이트웨이) 필드에 직접 경로의 게이트웨이 IP 주소를 입력합니다.

11단계. 인터페이스 오른쪽에서 LAN & 무선 라디오 버튼을 클릭하여 패킷을 LAN 및 무선 네 트워크로 전송하거나 **인터넷(WAN)을** 클릭하여 인터넷으로 패킷을 전송합니다.

12단계. Inter-VLAN Routing(VLAN 간 라우팅) 오른쪽의 Enable(**활성화**) 확인란을 선택하여 VLAN으로 패킷을 전송합니다.

13단계. 저장을 클릭하여 변경 사항을 저장하거나 취소를 클릭하여 취소합니다.